## **Inknoe ClassPoint**

ClassPoint optimizează PowerPoint pentru predare, permițând profesorilor să interacționeze cu studenții prin diverse instrumente și teste interactive.

- Descărcarea instrumentului ClassPoint este gratuită şi se realizează la adresa: https://www.classpoint.io/. Se poate descărca ClassPoint pe mai multe dispozitive şi se poate utiliza acelaşi cont pentru conectare la oricare dintre dispozitive, după cum este necesar. Înainte de a începe instalarea, trebuie verificat dacă dispozitivul utilizat de dumneavoastră este compatibil cu ClassPoint. Se poate utiliza ClassPoint cu Windows 7, 8 și 10, împreună cu versiunile Microsoft Office PPT 2013, 2016, 2019 și Office 365. În momentul publicării acestui material, ClassPoint-ul nu este compatibil cu Mac.
- După descărcare şi instalarea cu succes a ClassPoint, se crează un cont gratuit din fila ClassPoint – Sign Up (fig. 1)

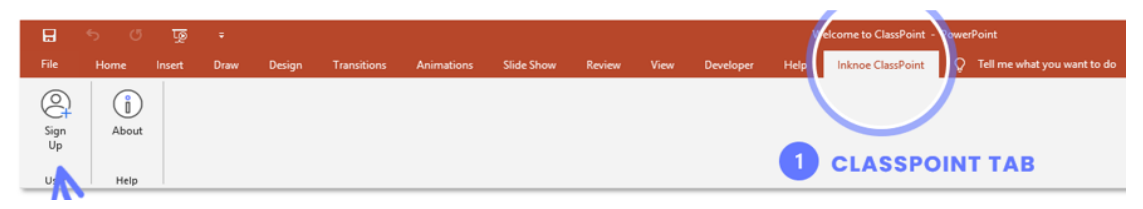

Fig. 1 Creare cont ClassPoint

 Odată conectat, se pot vedea și utiliza diverse instrumente: stilou, tablă albă, se pot adăuga întrebări interactive etc., instrumentele puse la dispoziție prin integrarea ClassPoint în Power Point și care pot fi integrate cu uşurință în timpul predării.

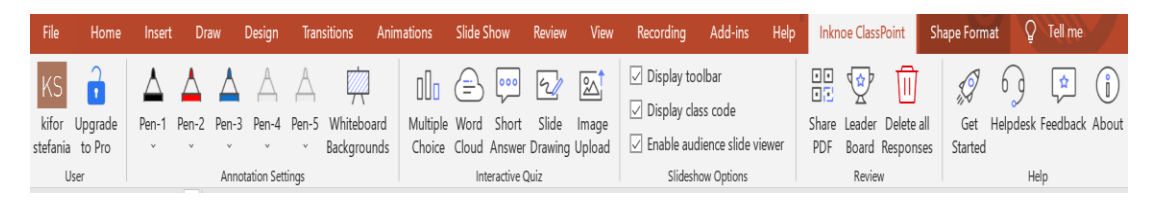

Fig. 2 Butonul Get Started - ClassPoint

 Acționând butonul Get Started (Fig.2), se pot urmări diverse tutoriale puse la dispoziție pentru începători (Fig.3) <u>https://www.classpoint.io/resources/</u>

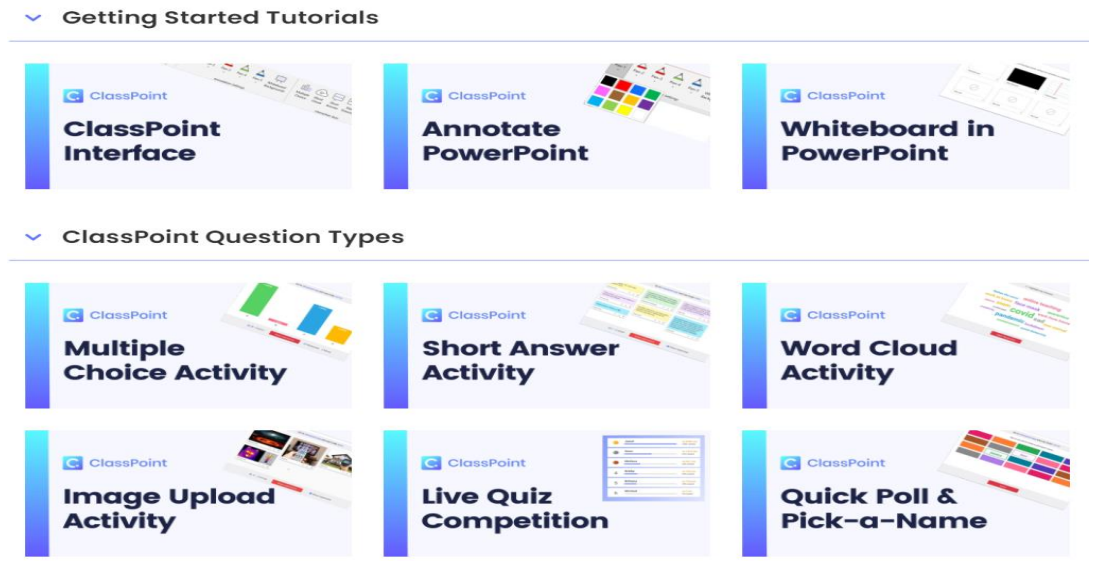

Fig. 3 Tutoriale ClassPoint

 Dacă ClassPoint nu se află în panglica (Ribbon) Power Point se merge în File – Options -Add-Ins, unde se poate vedea Inactive Application Add-Ins. Dacă nu s-a putut găsi ClassPoint în lista de Inactive Application Add-Ins, înseamnă că ClassPoint nu este instalat corect. Un motiv ar fi că versiunea NET Framework este depăşită şi poate descărca şi instala la adresa: <u>https://dotnet.microsoft.com/download/dotnet-framework</u>

Mai jos, în figura 4, este prezentată modalitatea de inserare în prezentarea Power Point a unei întrebări de tipul Multiple Choise folosind ClassPoint (pe versiunea gratuită se pot conecta și răspunde doar 25 de studenți)

1. Se adresează întrebarea și se dau variante de răspuns, numerotându-le cu A., B., C., D., apoi în partea dreaptă se stabilesc setările dorite.

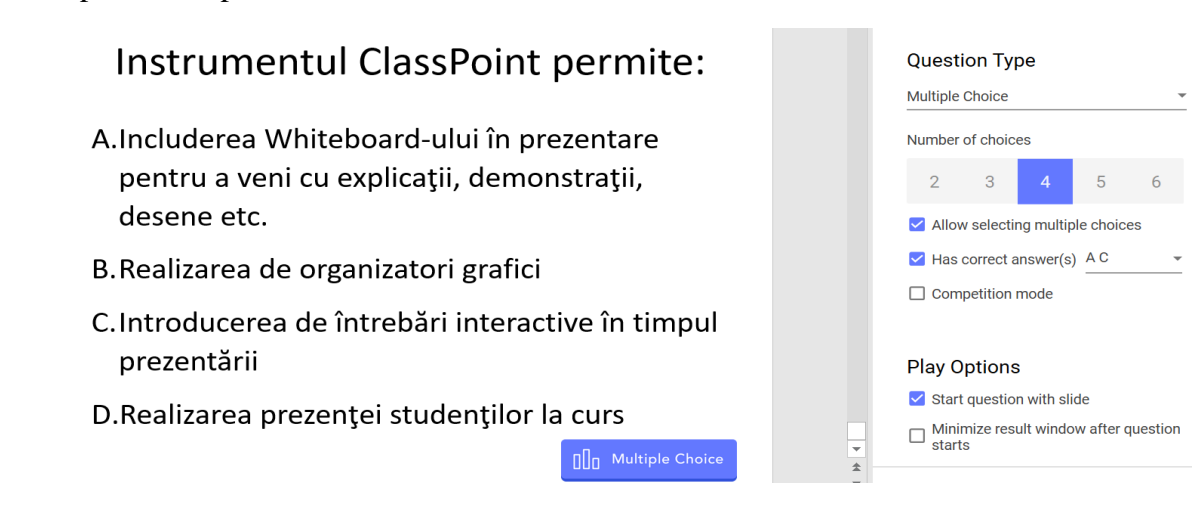

Fig. 4 Multiple Choise folosind ClassPoint

- În modul prezentare se generează un cod, pe care studenții îl accesează la adresa <u>https://classpoint.app/join</u>, unde pot vedea şi întrebarea cu variantele de răspuns şi pot alege răspunsul/răspunsurile corect/corecte (Fig.5).
- 3. Profesorul vede în timp real răspunsurile corecte și incorecte ale studenților, poate să le salveze sau să la partajeze cu studenții (Fig. 6)

| A.Includerea Whiteboar                                                                     | d-ului în prezentare                                   |
|--------------------------------------------------------------------------------------------|--------------------------------------------------------|
| pentru a veni cu expli<br>desene etc.                                                      | cații, demonstrații,                                   |
| B.Realizarea de organiza                                                                   | atori grafici                                          |
| C.Introducerea de întrel<br>prezentării                                                    | bări interactive în timpu                              |
| D.Realizarea prezenței s                                                                   | tudenților la curs                                     |
| Aultiple Choice                                                                            | R MORE                                                 |
| Aultiple Choice<br>Choose ONE OI<br>OPTIONS from<br>submit your ans                        | R MORE<br>below, then<br>swer.                         |
| Aultiple Choice<br>Choose ONE OI<br>OPTIONS from<br>submit your ans<br>Option A            | R MORE<br>below, then<br>swer.<br>Option B             |
| Aultiple Choice<br>Choose ONE O<br>OPTIONS from<br>submit your ans<br>Option A<br>Option C | R MORE<br>below, then<br>swer.<br>Option B<br>Option D |

Fig. 5 Modul prezentare Multiple Choise

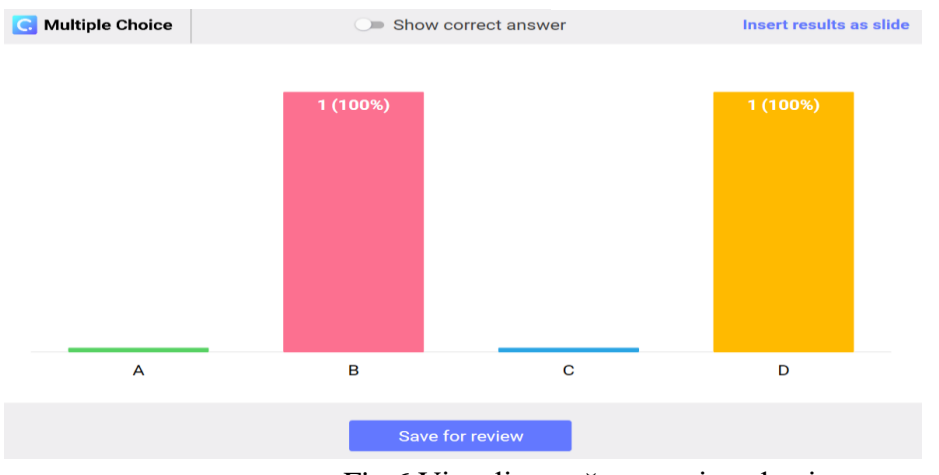

Fig.6 Vizualizare răspunsuri studenți

În timpul rularii prezentării Power Point se pot folosi în timp real: (Fig.7)

- Laser Point-ul
- Pen și Eraser pentru a adnota, sublinia sau a șterge cele două
- Include cu ușurință Whiteboard-ul pentru a veni cu explicații, demonstratii, desene etc. suplimentare
- Se pot realiza sondaje de opinie rapide utilizand Quick Poll
- Se poate numi aleator un student să răspundă utilizând Pick a Name etc.

- Dacă se selectează modul Competition Mode se poate vedea clasamentul utilizând Leader Bord

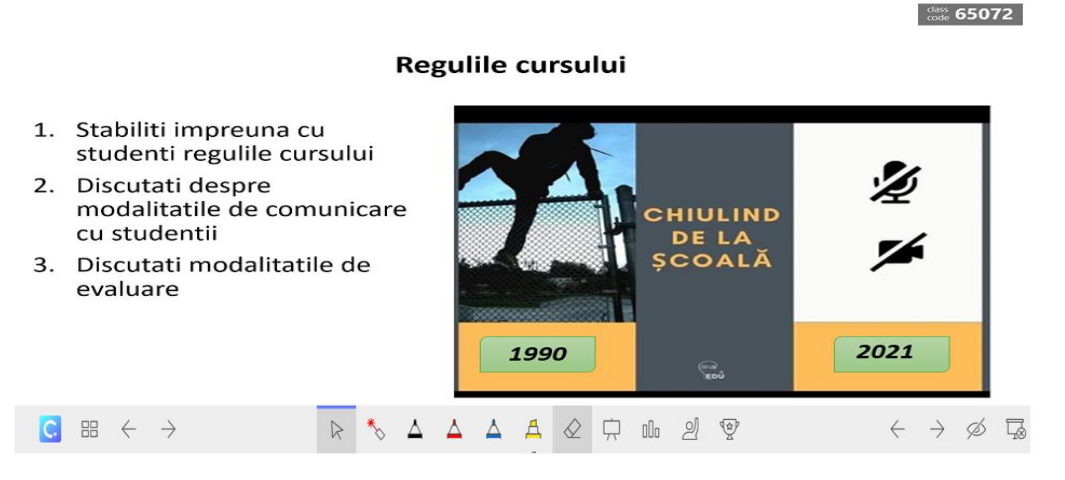

Fig. 7 Instrumente puse la dispoziție în timpul prezentarii (Slide Show)